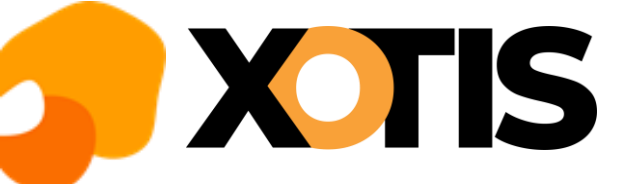

## Installation base emplois

11/07/2023

En lançant Média/Média+, vous avez vu apparaitre en bas de votre écran un message indiquant qu'une mise à jour de la base emplois est disponible.

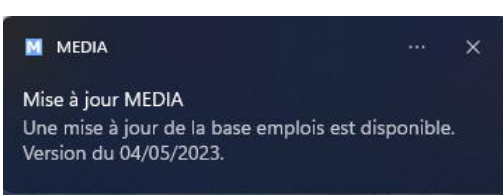

Voici la procédure pour installer la dernière version de la base emplois.

Au menu de Média cliquez sur le ? qui se trouve à coté de « Maintenance » puis sélectionnez l'option « MAJ base emplois».

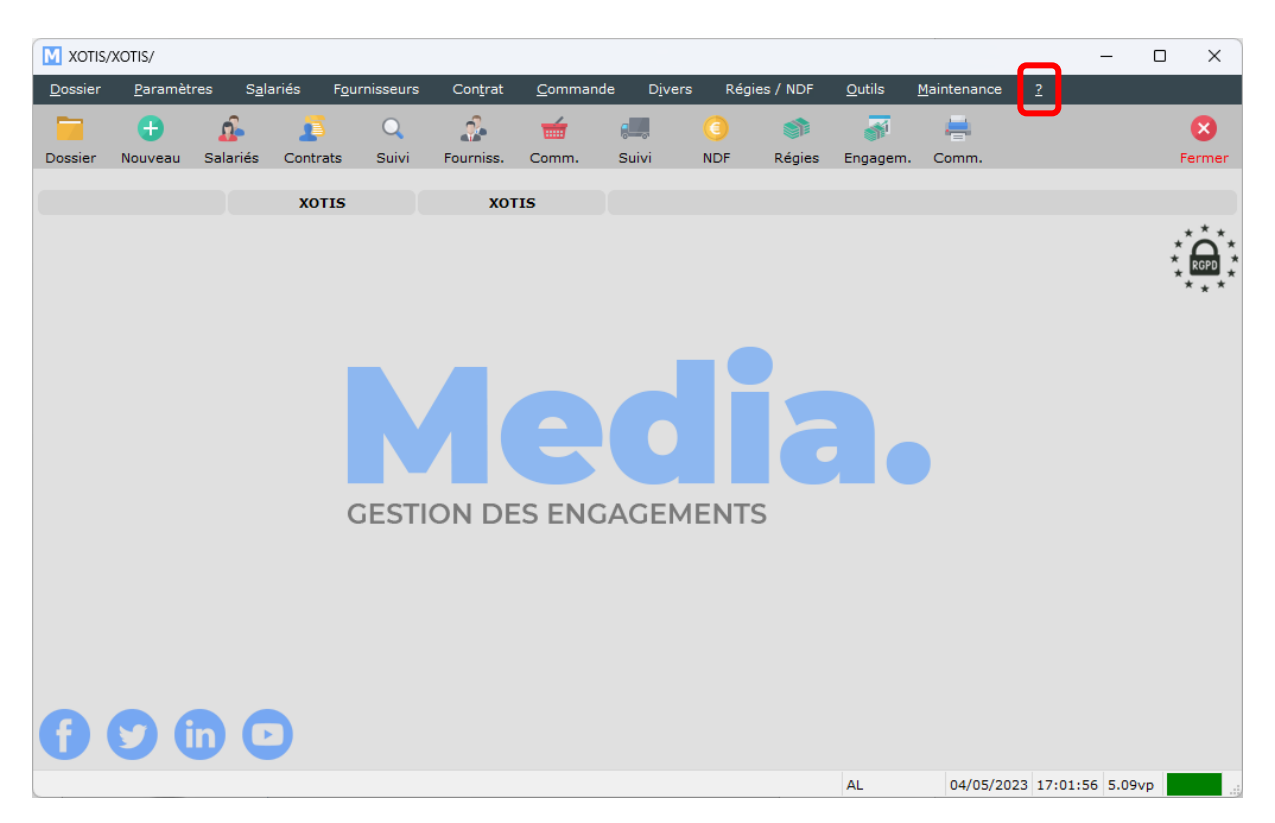

Vous obtiendrez la fenêtre suivante :

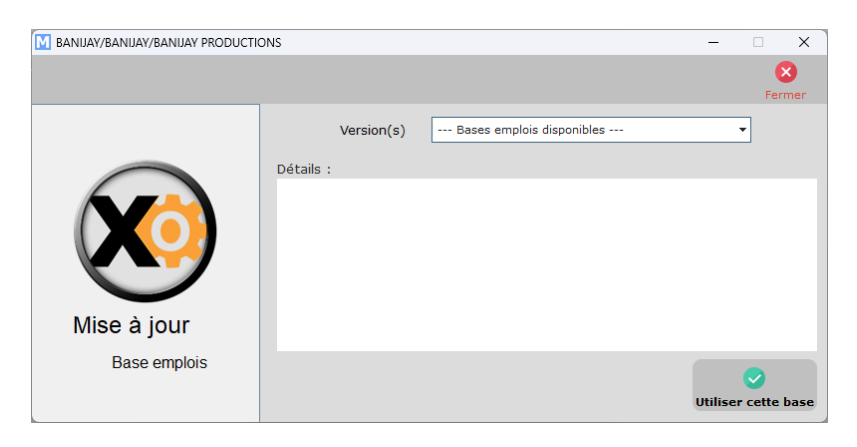

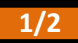

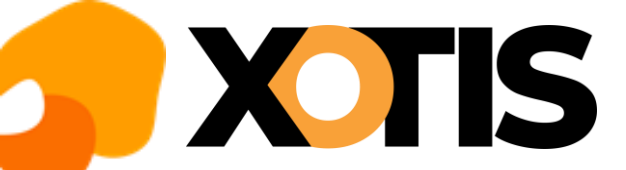

Dans la rubrique « *Versions* », sélectionnez la base emplois que vous voulez installer (normalement la dernière en date ; notre exemple ci-après a été réalisé avec celle du 04/05/2023) ; cliquez sur le triangle pour obtenir la liste des bases emplois disponibles.

| M BANIJAY/BANIJAY/BANIJAY PRODUCTIONS - 🗆 🗙 |                                                                                                |                                                                                      |                     |
|---------------------------------------------|------------------------------------------------------------------------------------------------|--------------------------------------------------------------------------------------|---------------------|
|                                             |                                                                                                |                                                                                      | Fermer              |
|                                             | Version(s)<br>Détails :                                                                        | Base emploi du 04/05/2023                                                            | •                   |
| Mise à jour                                 | - Baese emplois : Modification<br>- Prestataires Spectade Viva<br>- Productions TV (bases empl | s tarifs des bases sulvantes<br>It (base emplos n75)<br>ois 19, 21 et 23 uniquement) |                     |
| Base emplois                                |                                                                                                |                                                                                      | Utiliser cette base |

Cliquez sur le bouton Utiliser cette base

A la question « Souhaitez-vous écraser votre base emploi par celle sélectionnée ? » cliquez sur OUI.

A l'information « La mise à jour a bien été installée » cliquez sur OK.

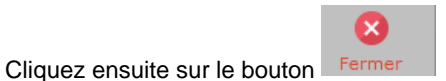

Si vous avez un problème avec l'installation de cette mise à jour (problème de connexion internet par exemple), merci de prendre contact par téléphone avec notre service maintenance en appelant au 03-23-76-37-37.

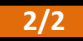